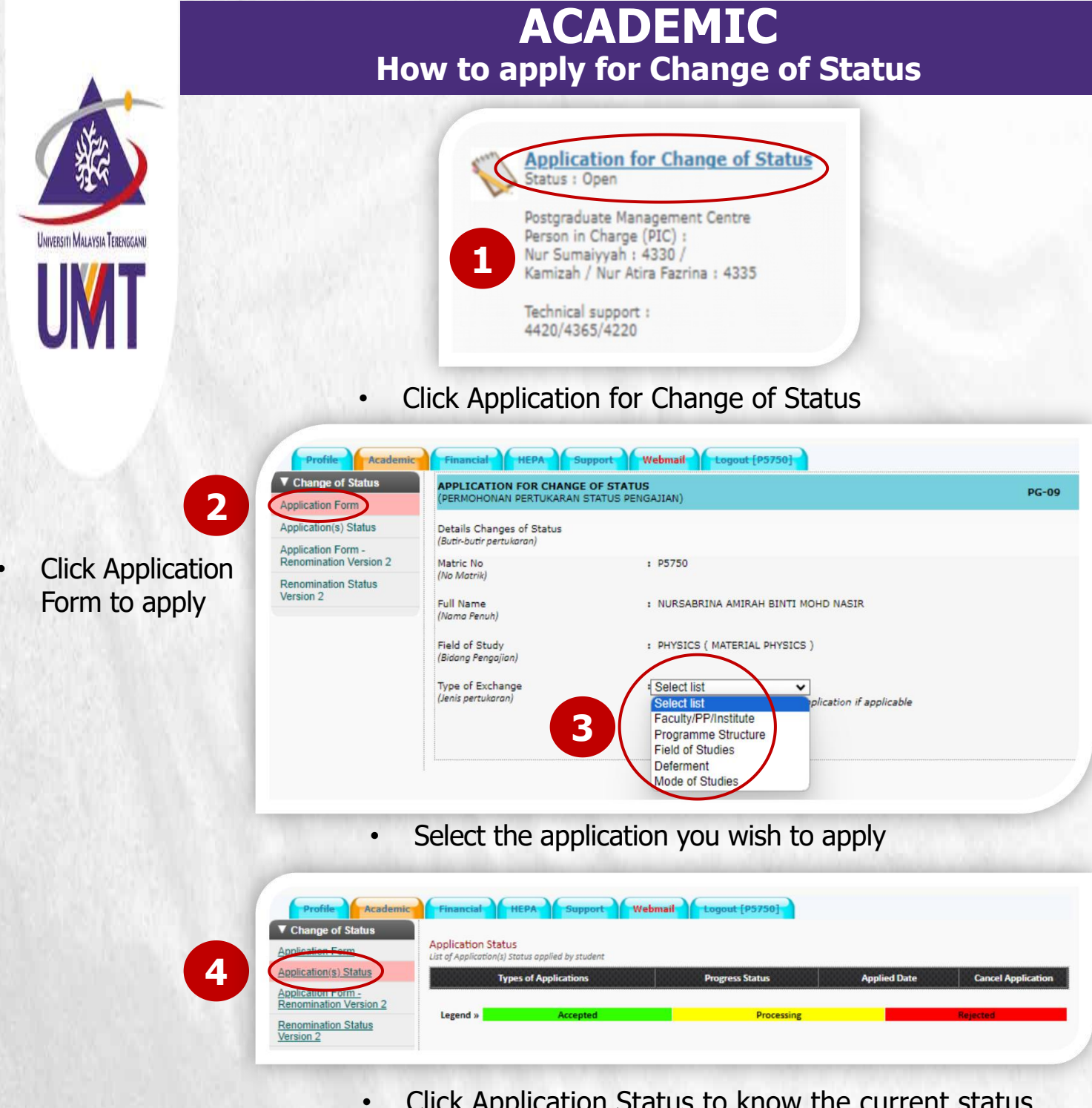

Click Application Status to know the current status of your application

**Note:** Students on deferment are not allowed to apply for any change of status. Studentswho have submitted the notice of thesis submission / thesis submission are not allowed to apply for change of status except for deferment and to change mode of study.

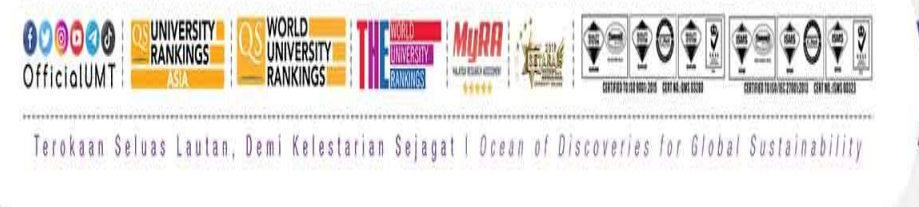

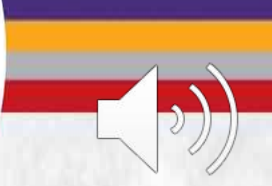

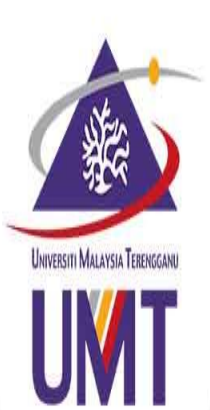

## ACADEMIC Application for Change of Faculty

| YEL Y                              | ▼ Change of Status                                              | APPLICATION FOR CH<br>(PERMOHONAN PERTUK          | IANGE OF STATUS<br>ARAN STATUS PENGAJIAN)        |                                  | PG-09       |  |
|------------------------------------|-----------------------------------------------------------------|---------------------------------------------------|--------------------------------------------------|----------------------------------|-------------|--|
|                                    | Application Form                                                | Datalla Charana af Chat                           |                                                  |                                  |             |  |
| UNIVERSITI MALAYSIA TERENGGANU     | Application(s) Status                                           | (Butir-butir pertukaran)                          | us                                               |                                  |             |  |
| UMT                                | Renomination                                                    | Matric No                                         | :                                                |                                  |             |  |
|                                    | Renomination Status                                             | (No Matrik)                                       |                                                  |                                  |             |  |
|                                    |                                                                 | Full Name<br>(Nama Penuh)                         |                                                  |                                  |             |  |
|                                    |                                                                 | Field of Study<br>(Bidang Pengajian)              | . 1                                              | Select Faculty/PP/In             | stitute     |  |
|                                    |                                                                 | Type of Exchange<br>(Jenis pertukaran)            | Faculty/PP/Institute<br>You can apply more that  | an one application if applicable |             |  |
|                                    |                                                                 | From Faculty/Institute<br>(Dari Fakulti/Institut) | : CENTRE FOR FUNDAME<br>(PUSAT PENDIDIKAN ASAS D | ENTAL AND CONTINUING EDUCATION   |             |  |
|                                    |                                                                 | To Faculty/Institute                              | Elect list                                       | 2                                | ~           |  |
|                                    |                                                                 | (Ke Fakulti/Institut)                             |                                                  | Select the n                     | ew faculty  |  |
|                                    |                                                                 | 2                                                 | Add Application                                  | vou wish to                      | transfer to |  |
|                                    |                                                                 |                                                   |                                                  |                                  |             |  |
|                                    | y<br>y                                                          | ou have just                                      | selected                                         |                                  |             |  |
| ▼ Change of Status                 | APPLICATION F                                                   | OR CHANGE OF STATL                                | JS                                               |                                  | PG-09       |  |
| Application Form                   | (PERMOHONAN P                                                   | ERTUKARAN STATUS P                                | ENGAJIAN)                                        |                                  | 14,12,907   |  |
| Application(s) Status              | Details Changes<br>(Butir-butir pertukoro                       | of Status<br>n)                                   |                                                  |                                  |             |  |
| Application Form -<br>Renomination | Matric No                                                       |                                                   | :                                                |                                  |             |  |
| Renomination Status                | (No Matrik)                                                     |                                                   |                                                  |                                  |             |  |
|                                    | Full Name<br>(Nama Penuh)                                       |                                                   | 1                                                |                                  |             |  |
| 4                                  | Field of Study<br>(Bidang Pengajian)                            |                                                   |                                                  |                                  |             |  |
|                                    | Type of Exchang                                                 | e                                                 | Select list                                      |                                  |             |  |
| the summary                        | e summary You can apply more than one application if applicable |                                                   |                                                  |                                  |             |  |
| for your                           |                                                                 |                                                   |                                                  |                                  |             |  |
| application is                     |                                                                 | (                                                 | Next » please cli                                |                                  |             |  |
| shown in the                       | Link of Analiantia                                              | e For Transfer (Course                            | i Pormohorne Destuire                            |                                  |             |  |
| table                              | table                                                           |                                                   |                                                  |                                  |             |  |

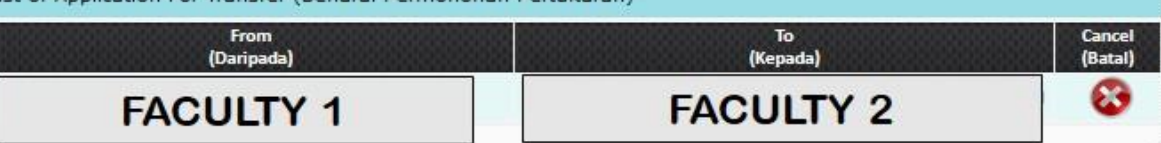

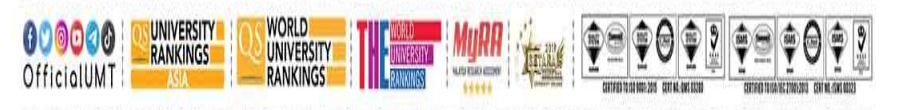

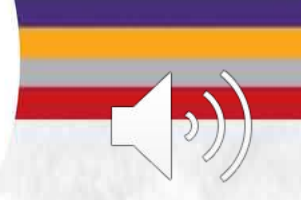

Terokaan Seluas Lautan, Demi Kelestarian Sejagat | Ocean of Discoveries for Global Sustainability

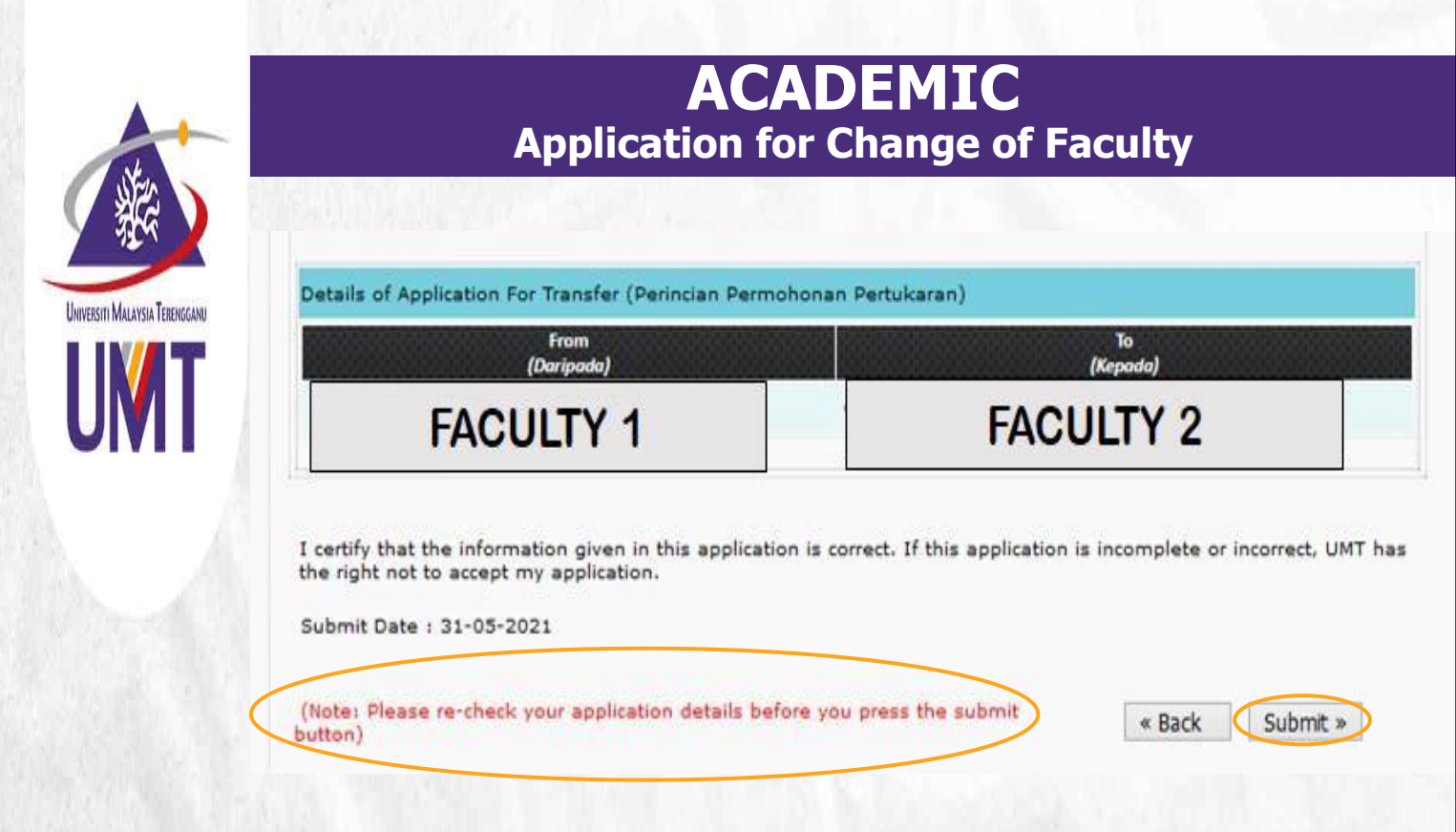

6

Please check your application before clicking submit button to make sure that you have made a correct application

7

Click Submit to submit your application

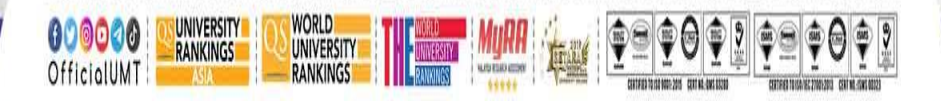

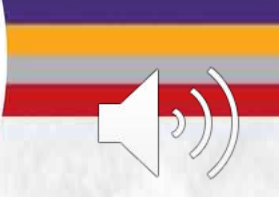

Terokaan Seluas Lautan, Demi Kelestarian Sejagat I Ocean of Discoveries for Global Sustainability

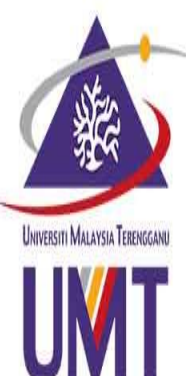

## **ACADEMIC** Application for Change of Programme

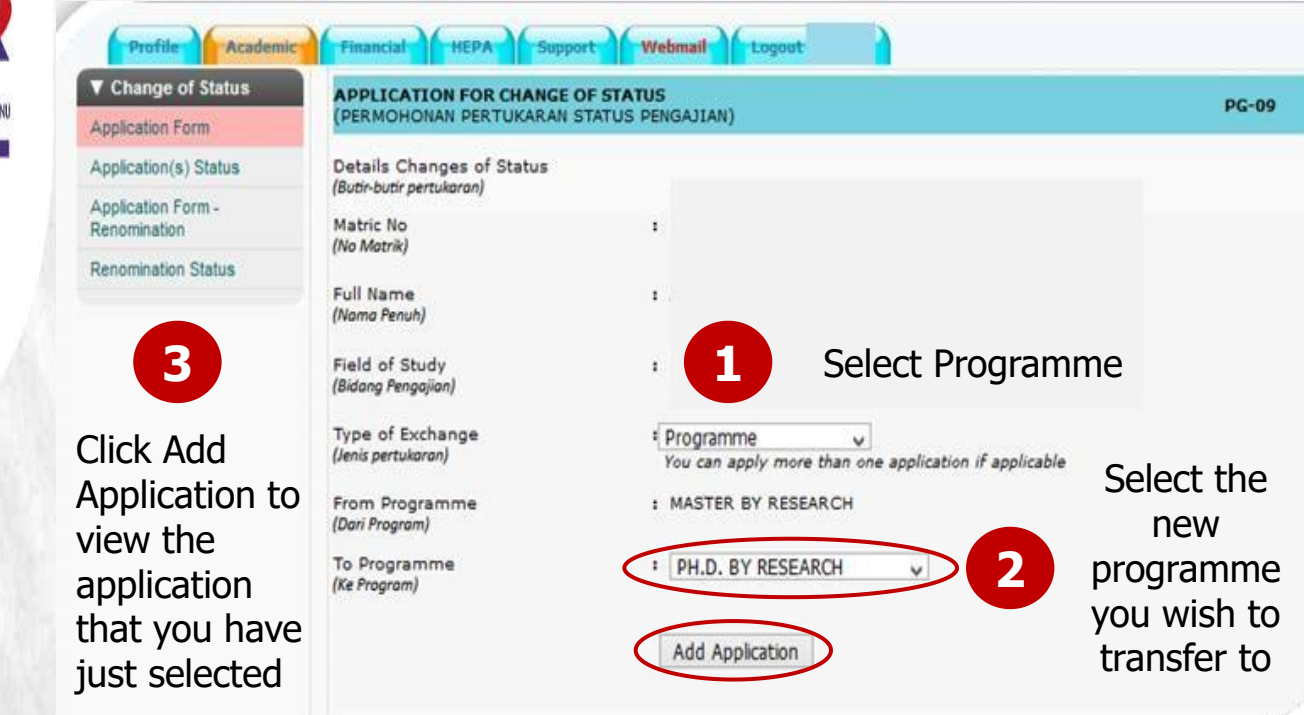

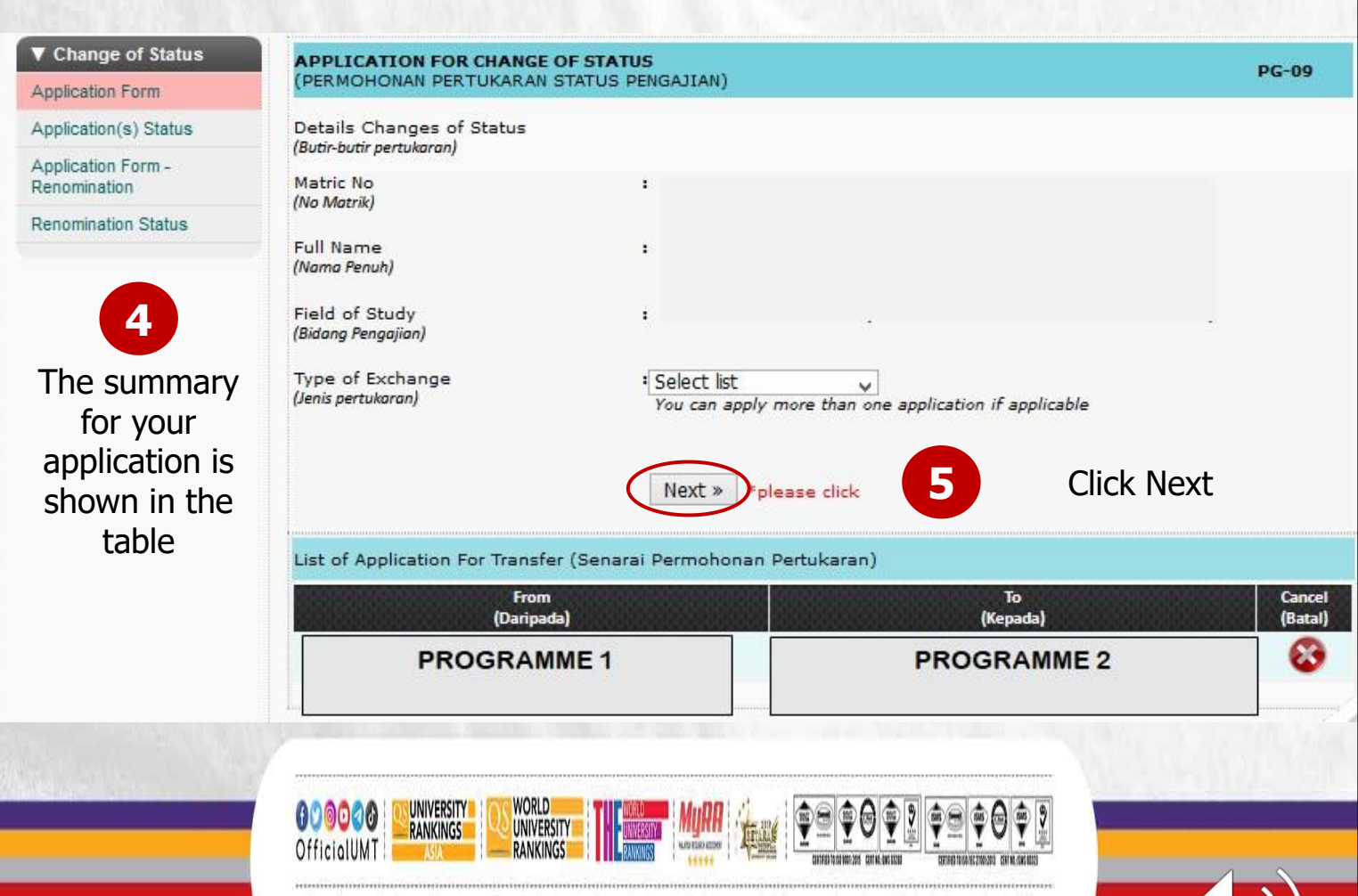

Terokaan Seluas Lautan, Demi Kelestarian Sejagat | Ocean of Discoveries for Global Sustainability

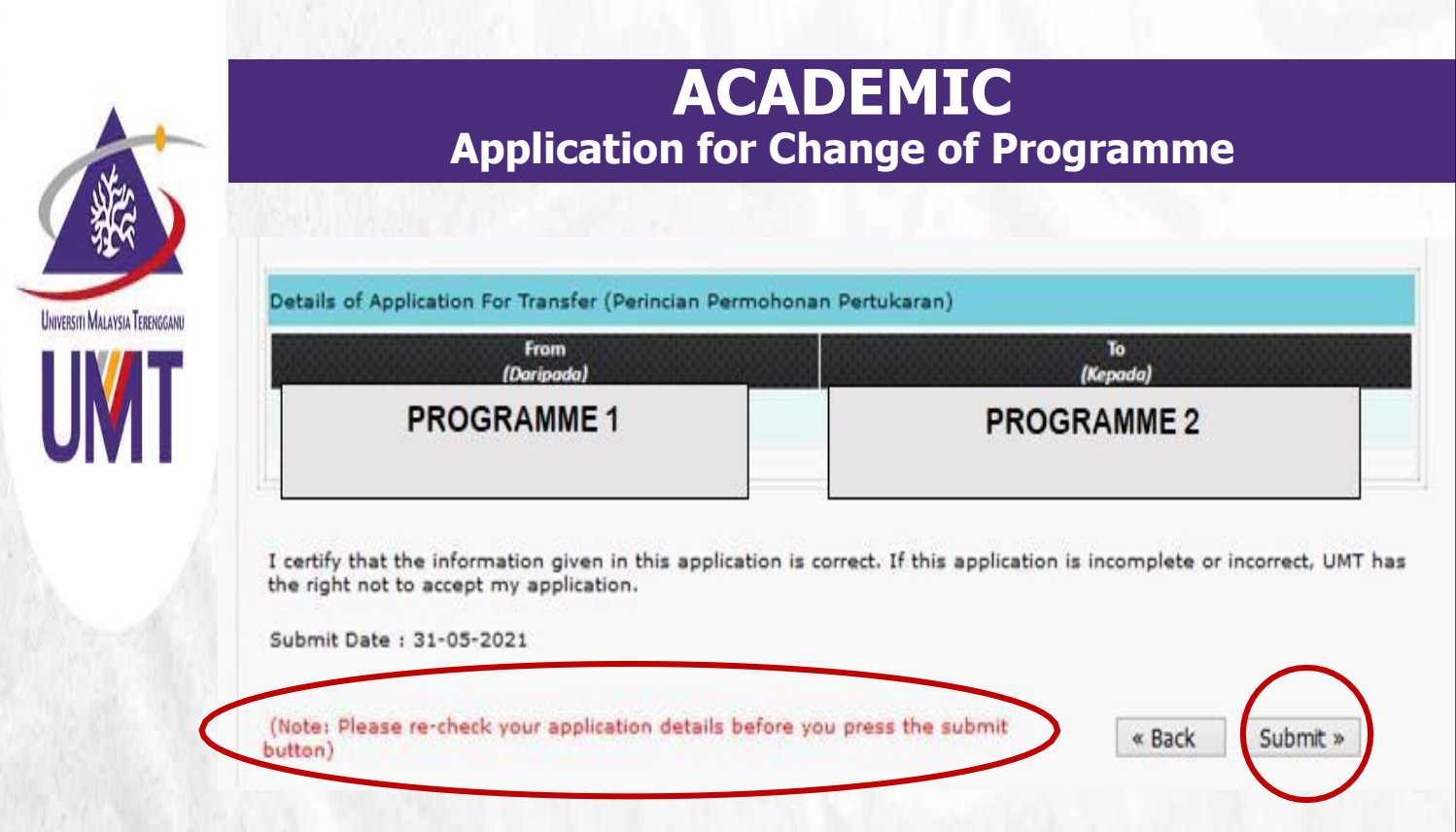

6

Please check your application before clicking submit button to make sure that you have made a correct application

7

Click Submit to submit your application

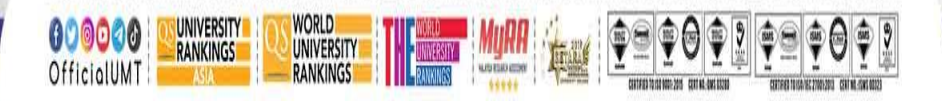

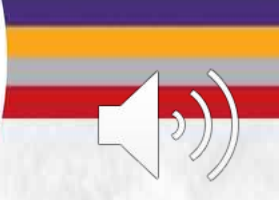

Terokaan Seluas Lautan, Demi Kelestarian Sejagat I Ocean of Discoveries for Global Sustainability

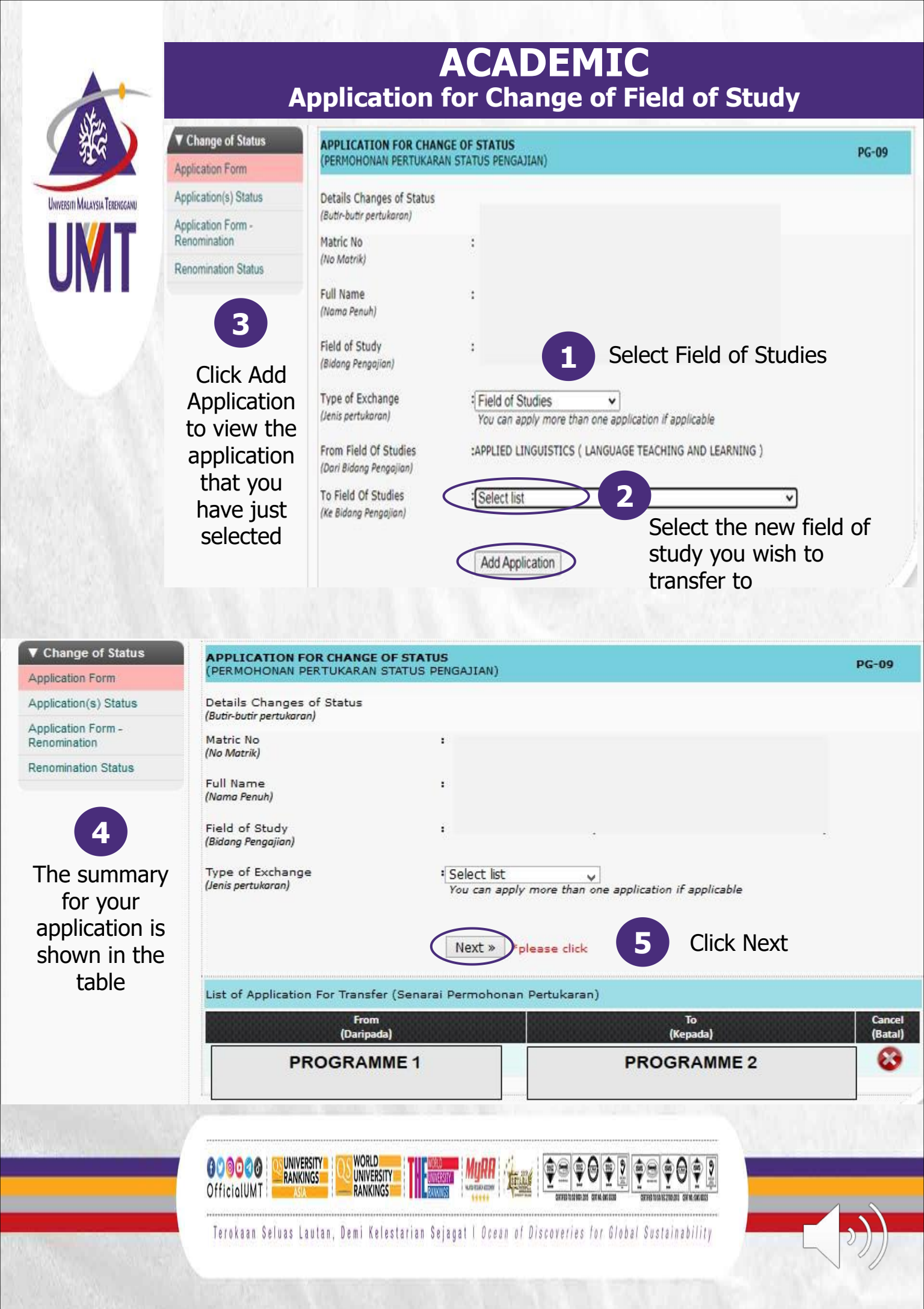

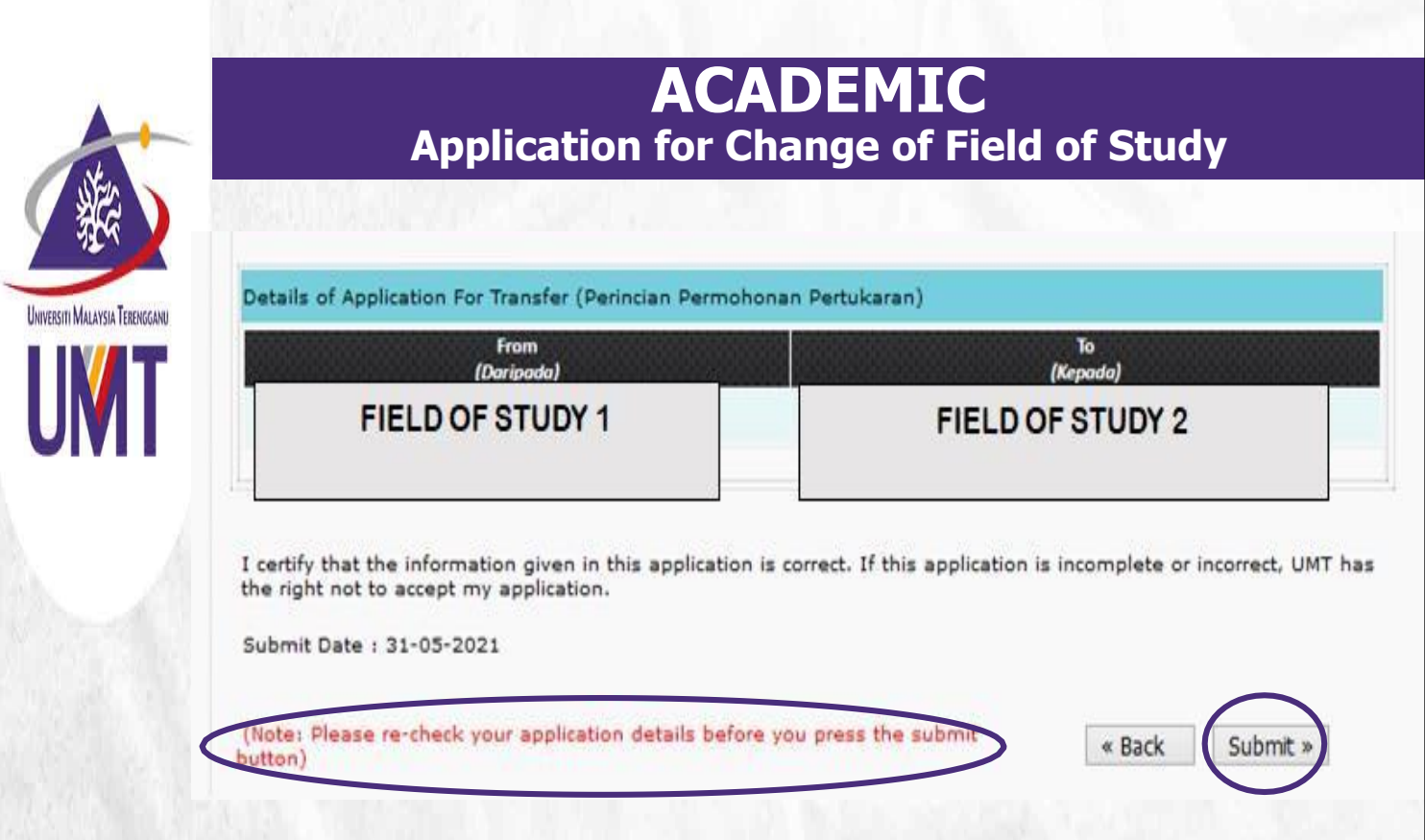

6

Please check your application before clicking submit button to make sure that you have made a correct application

7

Click Submit to submit your application

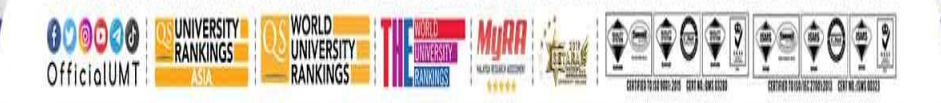

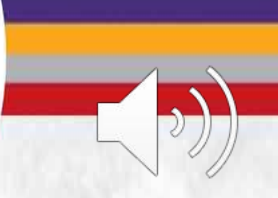

Terokaan Seluas Lautan, Demi Kelestarian Sejagat I Ocean of Discoveries for Global Sustainability